Direktoratet for forvaltning og økonomistyring

# Prosjektøkonomi i Unit4 – Administrere prosjektmasterdata

Brukerveiledning BOTT

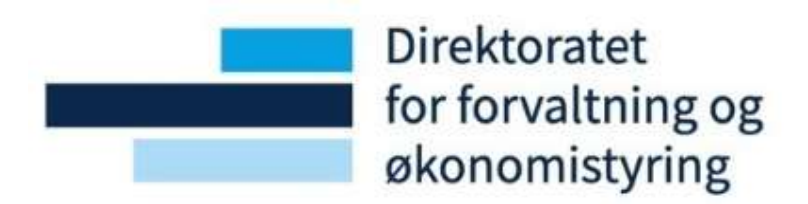

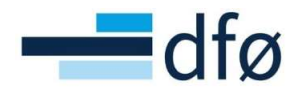

# Innholdsfortegnelse

| 1 | Innlednir | ng                                                            | 2   |
|---|-----------|---------------------------------------------------------------|-----|
| 2 | Prosesso  | versikt                                                       | 2   |
| 3 | Administ  | rere prosjektmasterdata                                       | 3   |
|   | 3.1 Ved   | likeholde faste registre (I)                                  | . 3 |
|   | 3.1.1     | Indirekte kostnader – Felles faste registre                   | 3   |
|   | 3.1.2     | Indirekte kostnader – Prosjektsøknadsmodulen - faste registre | 5   |
|   | 3.1.3     | Leiested                                                      | . 7 |
|   |           | 3.1.3.1 Registrer nytt leiested                               | .7  |
|   |           | 3.1.3.2 Endre eksisterende leiested                           | .9  |
|   |           | 3.1.3.3 Slett eksisterende leiested                           | .9  |

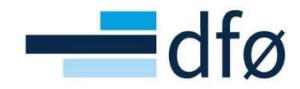

## 1 Innledning

Prosjektøkonomi er et sentralt område i BOTT og omfatter hele prosessen fra «Prosjektidé til prosjektavslutning». Prosjektøkonomi omfatter flere moduler i Unit4:

- Utdanning og forskning
  - Prosjektsøknadsmodulen (også kalt «Preaward» og «RCP Research Costing and Pricing»)
- Time/prosjekt/fakturering
  - Prosjektstyring på Web (Prosjektmodulen)
- Planlegger
  - Prosjektbudsjett (BOAPRO)

I tillegg til modulene listet ovenfor er det tette sammenhenger med økonomimodulen og den egenutviklede «Lønnsdatabanken». Enkelte av prosessene innen *Prosjektøkonomi*, utføres også i andre moduler og systemer. Hverken Lønnsdatabanken eller prosessene knyttet til modulene under er omtalt i denne brukerveiledningen:

- Fakturering kan også gjøres fra Kunder og Salgsmodulen
- Bestillinger i prosjekter omfattes av Innkjøpsmodulen (Behov til betaling)
- Korreksjoner og omposteringer utføres i Omposteringsløsningen

Denne brukerveiledningen er ment å gi støtte til brukerne som skal utføre oppgaver knyttet til underprosessen «Administrere prosjektmasterdata» under hovedprosessen «Prosjektidé til prosjektavslutning».

Dokumentet tar utgangspunktet i rutinene som er beskrevet på BOTT-samarbeidet.no, men fokuserer på handlinger som utføres i systemet.

### 2 Prosessoversikt

Brukerveiledningen dekker underprosess 3.4.1 og delprosessene markert i rød firkant (i versjon 1.0 av denne veiledningen er det kun delprosess 3.4.1.1 som dekkes):

|                                                                                                    | 3.4 Prosjektidé til prosjektavslutning                                                                   |                              |                                |                                                                                    |                                                         |                                                |  |  |  |  |  |  |  |
|----------------------------------------------------------------------------------------------------|----------------------------------------------------------------------------------------------------|------------------------------|--------------------------------|------------------------------------------------------------------------------------|---------------------------------------------------------|------------------------------------------------|--|--|--|--|--|--|--|
| 3.4.1 Administrere<br>masterdata Mobillis                                                                             | 2 3.4.3 Søke<br>sere finansiering                                                                        | 3.4.4<br>Forhandle<br>avtale | 3.4.5 Etablere<br>BOA-prosjekt | 3.4.6 Drift                                                                        | e prosjekt                                              | 3.4.7 Avslutte<br>prosjekt                     |  |  |  |  |  |  |  |
| 3.4.1.1 Vedlikeholde<br>faste registre (1)<br>indirekte kostnader,<br>leiested, valuta                                | 3.4.3.1 Utarbeide<br>søknadsbudsjett<br>(kostnadskalkyle)                                                |                              |                                | 3.4.6.1 Oppfølging<br>personalkostnader i<br>prosjekt                              | 3.4.6.7 Rapportere<br>prosjekt                          | Anleggsmidler 3.2.3<br>Endring av anlegg*      |  |  |  |  |  |  |  |
| 3.4.1.2 Vedlikeholde faste<br>registre (II) finansiør,<br>finansieringsregler,<br>koordinator, partner                |                                                                                                    |                              |                                | 3.4.6.2 Timeføring<br>prosjekt                                                     | 3.4.6.8<br>Periodeavslutning<br>prosjekt                | Anleggsmidler 3.2.4<br>Avhending av<br>anlegg* |  |  |  |  |  |  |  |
| 3.4.1.3 Vedlikeholde<br>godkjenningsflyt i<br>søknadsmodulen                                                          |                                                                                                    |                              |                                | 3.4.6.3 Frikjøp prosjekt                                                           | 3.4.6.9<br>Tilbakebetaling av<br>prosjektmidler         |                                                |  |  |  |  |  |  |  |
|                                                                                                    |                                                                                                    |                              |                                | 3.4.6.4 Oppfølging<br>og utbetaling av<br>midler som skal<br>videreformidles andre | Behov til betaling 3.1<br>(anskaffelser i<br>prosjekt)* |                                                |  |  |  |  |  |  |  |
|                                                                                                    |                                                                                                    |                              |                                | 3.4.6.5 Håndtere<br>prosjektendringer                                              | Anleggsmidler 3.2<br>(Anleggsmidler i<br>prosjekt)*     |                                                |  |  |  |  |  |  |  |
|                                                                                                    |                                                                                                    |                              |                                | 3.4.6.6 Rebudsjettere prosjekt (prognose)                                          | Fordring til innbetaling<br>3.3 (prosjektinntekter)*    |                                                |  |  |  |  |  |  |  |
|                                                                                                    |                                                                                                    |                              |                                |                                                                                    |                                                         |                                                |  |  |  |  |  |  |  |
|                                                                                                    |                                                                                                    |                              |                                |                                                                                    |                                                         |                                                |  |  |  |  |  |  |  |
| Prosessrivó 6 1<br>Prosesskategori Hovedprosess Unic                                                                  | derprosess Delprosess                                                                                    |                              |                                |                                                                                    |                                                         |                                                |  |  |  |  |  |  |  |
| Prosesskart og rutinebeskrivelser i b<br>utarbeidet i forbindelse med BOTT d<br>*) Prosesskart og rutinebeskrivelse u | okser uten fyllfarge blir <b>ikke</b><br>Selprosjektet standardisering.<br>utarbeides i en annen prosess |                              |                                |                                                                                    | Prosesskart Prosjektid<br>Ver. 1.5 – 18.11.2021         | lé til prosjektavslutning                      |  |  |  |  |  |  |  |

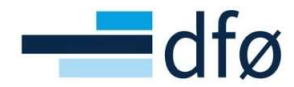

# 3 Administrere prosjektmasterdata

#### 3.1 Vedlikeholde faste registre (I)

#### 3.1.1 Indirekte kostnader – Felles faste registre

Satser for indirekte kostnader vedlikeholdes både i *Fellesmodulen - faste registre* og i *Prosjektsøknadsmodulen – faste registre*.

Brukeren som utfører oppgaven i Felles - faste registre, må ha systemrollen «BFASTREG» som gir tilgang å administrere begrepsregisteret i Unit4. Det er kun utvalgte Systemadministratorer i prosjektøkonomi som har denne rollen.

Under vises fremgangsmåten i Unit4 Web.

#### $\textbf{Menypunkt: Felles} \rightarrow \textbf{Begreper og relasjoner} \rightarrow \textbf{Begrepsregister}$

| leny                   |                                                                             |                                            |                                                                              |
|------------------------|-----------------------------------------------------------------------------|--------------------------------------------|------------------------------------------------------------------------------|
|                        | Kodeplan                                                                    | Begreper og relasjoner                     | Rapporter                                                                    |
| Din ansettelse         | * Kontoplan                                                                 | * Begrepsregister                          | Opprett ny rapport                                                           |
| Prosjektstyring        | ✤ Konteringsregel                                                           | Begrepsverdier     Spørring begrepsverdier | <ul> <li>Delt</li> <li>Privat</li> </ul>                                     |
| Kunder og salg         |                                                                             | Relasjoner V                               | <ul> <li>På tvers av selskaper</li> <li>Informasjonsbrowser</li> </ul>       |
| Planlegger             | Bestilte rapporter                                                          | Dokumentarkiv                              | Arbeidsflyt                                                                  |
| Regnskap               | <ul> <li>Q Dine bestilte rapporter</li> <li>➡ Rapportbestilling </li> </ul> | Spørring dokumentarkiv                     | <ul> <li>Poster til oppfølging</li> <li>Spørring arbeidsflyt</li> </ul>      |
| Utdanning og forskning |                                                                             |                                            | <ul> <li>Arbeidsflyt brukerinformasjon</li> <li>Oppgavebehandling</li> </ul> |

1. Søk opp «TDI» som Begrep og søk opp «BOA» som Begrepsverdi:

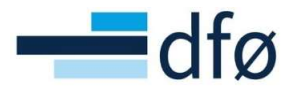

| reperegieter                                       |                |                        |          |                    |
|----------------------------------------------------|----------------|------------------------|----------|--------------------|
| rep Kontaktinformasjo                              | n Relasjoner I | Memo Handlingsoversikt | TDI sats |                    |
| Begrep                                             |                |                        |          |                    |
| Begrep*                                            |                | Begrepsverdi*          |          | Beskrivelse *      |
| TDI                                                |                | BOA                    |          | TDI satser for BOA |
| ZZ40                                               |                | BOA TDI satser for BO  | AC       | L                  |
|                                                    |                |                        |          |                    |
| Begrepsdetaljer                                    |                |                        |          |                    |
| Begrepsdetaljer                                    |                | Periode til            |          |                    |
| Begrepsdetaljer<br>Periode fra                     | 201901         | Periode til            | 209912   |                    |
| Begrepsdetaljer<br>Periode fra<br>Eler             | 201901         | Periode til            | 209912   |                    |
| Begrepsdetaljer<br>Periode fra<br>Eler             | 201901         | Periode til<br>Verdi   | 209912   |                    |
| Begrepsdetaljer<br>Periode fra<br>Eler<br>Status * | 201901         | Periode til<br>Verdi   | 209912   |                    |

- 2. Gå til fane *TDI sats* (Tips: Klikk på kolonne *År* for å sortere på den kolonnen).
- 3. Legg til nye rader:

| greps  | register                   |                   |      |                   |          |                                           |      |        |
|--------|----------------------------|-------------------|------|-------------------|----------|-------------------------------------------|------|--------|
| egrep  | Kontaktinformasjon         | Relasjoner        | Memo | Handlingsoversikt | TDI sats |                                           |      |        |
| A44.31 |                            |                   |      |                   |          |                                           |      |        |
| Attrib | ute                        |                   |      |                   |          |                                           |      |        |
| Bearen |                            |                   | B    | egrensverdi       |          | Beskrivelse                               |      |        |
| TDI    |                            |                   | . в  | IOA               |          | TDI satser for BOA                        |      |        |
| ZZ40   |                            |                   | B    | 0A                |          | and an one of water addition of the first |      |        |
| TDI sa | ats                        |                   |      |                   |          |                                           |      |        |
|        |                            | Stillingskategori | i    |                   |          | ▲ År                                      | Sats |        |
| Dr     | ifts- og teknisk pers. /an | dre tilsatte      |      |                   |          | 2019                                      | 1    | 28 00  |
| Ac     | dministrativt personell    |                   |      |                   |          | 2019                                      | 1    | 28 00  |
| Ur     | ndervisning- og forskning  | s personale       |      |                   |          | 2019                                      | 4    | 62 00  |
| Dr     | ifts- og teknisk pers. /an | dre tilsatte      |      |                   |          | 2020                                      | 1    | 43 00  |
| Ac     | dministrativt personell    |                   |      |                   |          | 2020                                      | 1    | 43 00  |
| Ur     | ndervisning- og forskning  | s personale       |      |                   |          | 2020                                      | 4    | 199 00 |
| Ur     | ndervisning- og forskning  | s personale       |      |                   |          | 2021                                      | 5    | 28 00  |
| A      | dministrativt personell    |                   |      |                   |          | 2021                                      | 1    | 56 00  |
| Dr     | ifts- og teknisk pers. /an | dre tilsatte      |      |                   |          | 2021                                      | 1    | 56 00  |
| Ur     | ndervisning- og forskning  | s personale       |      |                   |          | 2022                                      | 5    | 541 20 |
| Ac     | dministrativt personell    |                   |      |                   |          | 2022                                      | 1    | 60 68  |
| Dr     | ifts- og teknisk pers. /an | dre tilsatte      |      |                   |          | 2022                                      | 1    | 60 68  |
| Ur     | ndervisning- og forskning  | s personale       |      |                   |          | 2023                                      | 5    | 54 73  |
| Ac     | dministrativt personell    |                   |      |                   |          | 2023                                      | 1    | 65 50  |
| Dr     | ifts- og teknisk pers. /an | dre tilsatte      |      |                   |          | 2023                                      | 1    | 65 50  |
| Ur     | ndervisning- og forskning  | s personale       |      |                   |          | 2024                                      | 5    | 68 59  |
| Ac     | dministrativt personell    |                   |      |                   |          | 2024                                      | 1    | 70 46  |
| 0      | ts- og teknisk pers. /an   | dre tilsatte      |      |                   |          | 2024                                      | 1    | 70 46  |
| Legg   | Slett                      |                   |      |                   |          |                                           |      |        |

4. Klikk mellomrom i kolonnen *Stillingskategori* og velg kategori fra listen, velg år og legg inn sats:

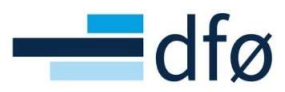

| TDI sats                                 |            |            |
|------------------------------------------|------------|------------|
| Stillingskategori                        | ▲ År       | Sats       |
| Drifts- og teknisk pers. /andre tilsatte | 2019       | 128 000,00 |
| Administrativt personell                 | 2019       | 128 000,00 |
| Undervisning- og forsknings personale    | 2019       | 462 000,00 |
| Drifts- og teknisk pers. /andre tilsatte | 2020       | 143 000,00 |
| Administrativt personell                 | 2020       | 143 000,00 |
| Undervisning- og forsknings personale    | 2020       | 499 000,00 |
| Undervisning- og forsknings personale    | 2021       | 528 000,00 |
| Administrativt personell                 | 2021       | 156 000,00 |
| Drifts- og teknisk pers. /andre tilsatte | 2021       | 156 000,00 |
| Undervisning- og forsknings personale    | 2022       | 541 200,00 |
| Administrativt personell                 | 2022       | 160 680,00 |
| Drifts- og teknisk pers. /andre tilsatte | 2022       | 160 680,00 |
| Undervisning- og forsknings personale    | 2023       | 554 730,00 |
| Administrativt personell                 | 2023       | 165 500,00 |
| Drifts- og teknisk pers. /andre tilsatte | 2023       | 165 500,00 |
| Undervisning- og forsknings personale    | 2024       | 568 598,00 |
| Administrativt personell                 | 2024       | 170 465,00 |
| Drifts- og teknisk pers. /andre tilsatte | 2024       | 170 465,00 |
| * Administrativt personel                | . * 2025 * | 0,00       |
| 50 Administrativt personell 50           | 001597     |            |
| Undervisning- og forsknings personale 50 | 001598     |            |

\*Merk: Satsen registrert mot Stillingskategori «Undervisning- og forskningspersonale» tilsvarer «Høy TDI-sats» og de to andre «Lav TDI-sats»

- 5. Gjennomfør steg 4 til det er registrert satser 15 år frem i tid for alle kategorier (Tips: Lagre underveis).
- 6. Lagre.
- 7. Gjenta 1-5 for Begrepsverdi «EVU».

#### 3.1.2 Indirekte kostnader – Prosjektsøknadsmodulen - faste registre

Satser for indirekte kostnader registreres i Prosjektsøknadsmodulen i Unit4 Web. I Prosjektsøknadsmodulen registreres kun satser for «BOA», og ikke for «EVU». Prosjektsøknader for EVU-prosjekter skal ikke registreres i Prosjektsøknadsmodulen, men opprettes direkte i prosjektmodulen.

Menypunkt: Utdanning og forskning – Kostnadskalkyler og prissetting – Faste registre – Ajourhold tilleggssatser

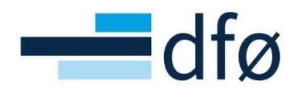

| eny                   |                       |   |                                                  |          |
|-----------------------|-----------------------|---|--------------------------------------------------|----------|
| Din ansettelse        | Rapporter             |   | Kostnadskalkyler og prissett                     | ing      |
|                       | Opprett ny rapport    |   | Kostnadskalkyler                                 |          |
| Prosjektstyring       | E Delt                | ≽ | E Spørring                                       |          |
|                       | Privat                | ≽ | Faste registre                                   |          |
| Kunder og salg        | På tvers av selskaper | ≽ | * Ajourhold finansiørkategori                    | l        |
|                       |                       |   | * Ajourhold finansiør                            |          |
| Planlegger            |                       |   | <ul> <li>Ajourhold av finansiørs fina</li> </ul> | nsiering |
|                       |                       |   | X Ajourhold finansieringsrege                    | Imal     |
| Regnskap              |                       |   | X Ajourhold leiesteder                           |          |
|                       |                       |   | * Ajourhold fil                                  |          |
| Jtdanning og forsknin | g                     |   | X Ajourhold rolle                                |          |
|                       |                       |   | Ajourhold kostnadskalkvlet                       | oruker   |
| elles                 |                       |   | Aiourhold kostnadskalkvler                       | olle     |
|                       |                       |   |                                                  |          |

- 1. Åpnet skjermbildet *Ajourhold tilleggssatser*.
- 2. Legg inn *Tilleggssatstype*, *Tilleggssatsnummer* og *Beskrivelse* for «Forskningsspesifikt tillegg» og «Arbeidsplassats» i den øverste seksjonen:

| III Ajourhold tilleggssatser × |                                                     |                    |                             |                        |  |  |  |  |  |
|--------------------------------|-----------------------------------------------------|--------------------|-----------------------------|------------------------|--|--|--|--|--|
|                                |                                                     |                    |                             |                        |  |  |  |  |  |
| Ajourhold tilleggssatser       |                                                     |                    |                             |                        |  |  |  |  |  |
| Tilleggssatstype               | Skilleark/seksjon                                   | Tilleggssatsnummer | Beskrivelse                 | Trekke til Infra Tech? |  |  |  |  |  |
| Forskningsspesifikt tillegg    | FO                                                  | R                  | Forskningsspesifikt tillegg |                        |  |  |  |  |  |
| Arbeidsplassats                | AR                                                  | В                  | Arbeidsplassats             |                        |  |  |  |  |  |
| Legg til Slett                 |                                                     |                    |                             |                        |  |  |  |  |  |
| Gyldig fra Gjelder fram til    | Gyldig fra Gjelder fram til Sats/årsverk/år Prosent |                    |                             |                        |  |  |  |  |  |
| Legg til Slett                 |                                                     |                    |                             |                        |  |  |  |  |  |

\*Merk: I prosjektsøknadsmodulen vil alle ansatte få tillagt «Arbeidsplassats» i beregning av personalkostnader. Forskningspersonale vil i tillegg få «Forskningsspesifikt tillegg». Sammenligner vi med prosjektmodulen, er BOA TDI-sats for stillingskategorien «Undervisning- og forskningspersonale» (Høy TDI-sats) lik «Arbeidsplassats» + «Forskningsspesifikt tillegg» i prosjektsøknadsmodulen.

- 3. Marker raden «Forskningsspesifikt tillegg» ved å klikke på den.
- 4. Legg til rad i seksjonen under og registrer «Gyldig fra» og «Gjelder fram til» og «Sats/årsverk/år»:

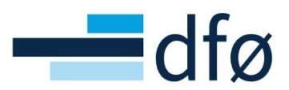

| Ajourhold tilleggssat       | ser              |                 |                 |                                |        |                        |   |
|-----------------------------|------------------|-----------------|-----------------|--------------------------------|--------|------------------------|---|
| Tilleggssatstype            | 2                | Skilleark/seksj | on Tilleggssats | Tilleggssatsnummer Beskrivelse |        | Trekke til Infra Tech? |   |
| Forskningsspesifikt tillegg |                  |                 | FOR             | R Forskningsspesifikt tillegg  |        |                        |   |
| Arbeidsplassats             |                  |                 | ARB             | Arbeidspla                     | issats |                        |   |
| Legg til Slett              |                  |                 |                 |                                |        |                        |   |
| Gyldig fra                  | Gjelder fram til |                 | Sats/årsverk/år |                                | Prosen | it                     |   |
| 01.01.2021                  | 31.12.2099       |                 |                 | 372000,00                      |        | 0,0                    | • |
| Legg til Slett              |                  |                 |                 |                                |        |                        |   |

- 5. Lagre.
- 6. Gjenta 1-5 for «Arbeidsplassats».

#### 3.1.3 Leiested

Register med leiesteder og leiestedssatser registreres i prosjektsøknadsmodulen i Unit4 Web.

Menypunkt: Utdanning og forskning – Kostnadskalkyler og prissetting – Faste registre – Ajourhold leiesteder

| eny                    |                       |   |                                                 |           |
|------------------------|-----------------------|---|-------------------------------------------------|-----------|
|                        | Rapporter             |   | Kostnadskalkyler og prisse                      | tting     |
| Din ansettelse         | Opprett ny rapport    |   | Kostnadskalkyler                                | ;         |
| Prosjektstyring        | Delt                  | ≽ | Spørring                                        |           |
| , , , , , ,            | Privat                | ≽ | Faste registre                                  |           |
| Kunder og salg         | På tvers av selskaper | ≽ | X Ajourhold finansiørkatego                     | ri        |
|                        |                       |   | ✤ Ajourhold finansiør                           |           |
| Planlegger             |                       |   | <ul> <li>Ajourhold av finansiørs fin</li> </ul> | ansiering |
|                        |                       |   | <ul> <li>Ajourhold finansieringsreg</li> </ul>  | gelmal    |
| Regnskap               |                       |   | X Ajourhold leiesteder                          |           |
|                        |                       |   | * Ajourhold fil                                 |           |
| Jtdanning og forskning |                       |   | * Ajourhold rolle                               |           |
|                        |                       |   | <ul> <li>Ajourhold kostnadskalkyle</li> </ul>   | ebruker   |
| elles                  |                       |   | Viourbold kostpadskalkul                        | orollo    |

#### *3.1.3.1 Registrer nytt leiested*

1. Legg til nytt leiested ved å klikke på *Ny* nederst i skjermbildet:

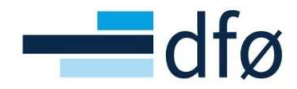

| <b>Ajourho</b><br>Fasilitet | Id leiesteder<br>Relasjonsgruppe |                         |          |         |
|-----------------------------|----------------------------------|-------------------------|----------|---------|
| i Angi                      | en ny Fasilitet for å forts      | ette.                   |          |         |
| Oppslag                     |                                  |                         |          |         |
| Fasilitet*                  |                                  | Fasilitetsnavn*         |          |         |
|                             | Gyldig fra                       | Gjelder fram til        | Eier     | Fasilit |
| Legg ti                     | I Slett                          |                         |          |         |
| Angi                        | unntak for finansiøre            | r                       |          |         |
|                             | Finansiør                        | Kostnadskalkyletype     | Sats     |         |
| Legg ti                     | I Slett                          |                         |          |         |
| Velg                        | divisjoner/avdelinger            | som kan bruke denne fas | iliteten |         |
|                             | 0 11 11                          |                         |          |         |
|                             | 1212  1313                       |                         |          |         |
|                             | 14 14                            | $\bigcirc$              |          |         |
| Lagre                       | Blank ut E                       | ksport Ny Slett         |          |         |

- 2. Skriv inn kode på Fasilitet» og Fasilitetsnavn.
- 3. Gå til seksjonen under og legg inn *Gyldig fra, Gjelder fram til, Eier, Fasilitetstype* (alltid SFR), *Kostnadskalkyletype* (alltid DA) og *Sats*:
  - a. Enhet skal ikke angis.
  - b. *Tillat brukersatser?* Hakes på dersom leiestedssatsen skal kunne overskrives av prosjektøkonom ved søknadsbudsjettering.
  - c. Antall desimaler.

| Ajourho         | ld leiesteder  |    |            |                  |              |                |   |              |          |           |         |                         |                     |   |
|-----------------|----------------|----|------------|------------------|--------------|----------------|---|--------------|----------|-----------|---------|-------------------------|---------------------|---|
| Fasilitet       | Relasjonsgrupp | be |            |                  |              |                |   |              |          |           |         |                         |                     |   |
| Oppslag<br>TEST |                |    |            |                  |              |                |   |              |          |           |         |                         |                     |   |
| Fasilitet*      |                |    | Fas        | silitetsnavn*    |              |                |   |              |          |           | Status* |                         |                     |   |
| TEST            |                |    | Te         | est nytt leieste | d            |                |   |              |          |           | Aktiv   | •                       |                     |   |
|                 | Gyldig fra     |    | Gjelder fr | ram til          | Eier         | Fasilitetstype |   | Kostnadskalk | kyletype | Sats      | Enhet   | Tillat<br>brukersatser? | Antall<br>desimaler |   |
| 01.0            | 01.2021        | Ē  | 31.12.2099 | <b></b>          | Koststed 100 | SRF            | - | DA           | -        | 100,00000 |         |                         |                     | - |
|                 |                |    |            |                  | 100          |                |   |              |          |           |         |                         |                     |   |
| Legg ti         | I Slett        |    |            |                  |              |                |   |              |          |           |         |                         |                     |   |

4. Velg divisjoner/avdelinger som skal bruke denne fasiliteten (leiestedet). Klikk merk alle for å gjøre leiestedet tilgjengelig for alle avdelinger:

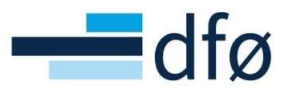

-

-

| oner/avdelinger som kan bruke denne fasiliteten |  |
|-------------------------------------------------|--|
| 1 11(10/10)                                     |  |
| 2 12(7/7)                                       |  |
| 3 13(8/8)                                       |  |
| 4 14(12/12)                                     |  |
| 5 15                                            |  |
| 0 20(8/8)                                       |  |
| Skjul alle Merk alle Fjern alle                 |  |

5. Lagre.

#### *3.1.3.2 Endre eksisterende leiested*

1. Søk opp eksisterende leiested i feltet *Oppslag*:

| Oppslag     |              |                               |      |                                       |       |  |
|-------------|--------------|-------------------------------|------|---------------------------------------|-------|--|
| lab 🔒       |              |                               |      |                                       |       |  |
| L312002     | Den          | rokronologisk laboratorium    |      |                                       |       |  |
| L146101     | IKJ: I       | aboratoriearbeidsplass        |      |                                       |       |  |
| L645010     | IPM          | Laboratorier                  |      |                                       |       |  |
| L645010-1   | IPM          | Laboratorier: Nanolab         |      |                                       |       |  |
| L645010-4   | IPM          | Laboratorier: IrollLabs       | 9    | <ul> <li>Kostnadskalkylety</li> </ul> |       |  |
| L645010-2   | IPM          | Laboratorier: Utmattingslab   |      |                                       |       |  |
| L118202     | ND: I        | Dendokronologisk laboratorium |      |                                       |       |  |
| Angi unntak | for finansiø | rer                           |      |                                       |       |  |
| Finans      | iør          | Kostnadskalkyletype           | Sats |                                       | Enhet |  |
|             |              |                               |      |                                       |       |  |
|             |              |                               |      |                                       |       |  |

- 2. Gjør nødvendige endringer.
- 3. Lagre.

#### 3.1.3.3 Slett eksisterende leiested

- 1. Søk opp eksisterende leiested i feltet Oppslag.
- 2. Klikk *Slett* nede til høyre:

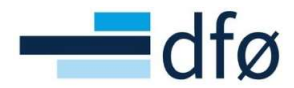

| jourhol                                   | d leiesteder                                                                                                |                          |                  |                        |            |              |          |         |   |                         |                     |
|-------------------------------------------|----------------------------------------------------------------------------------------------------|--------------------------|------------------|------------------------|------------|--------------|----------|---------|---|-------------------------|---------------------|
| Fasilitet                                 | Relasjonsgruppe                                                                                             |                          |                  |                        |            |              |          |         |   |                         |                     |
| Oppslag<br>L134011<br>AURIab<br>Fasilitet |                                                                                                    | Fasilitetsnavn           | 1                |                        |            |              |          | Status* |   |                         |                     |
| L134011                                   |                                                                                                    | AURIab                   |                  |                        |            |              |          | Aktiv   | • |                         |                     |
|                                           | Gyldig fra                                                                                                  | Gjelder fram til         | Eier             | Fasilitetstype         | Kostnadska | alkyletype   | Sats     | Enhet   |   | Tillat<br>brukersatser? | Antall<br>desimaler |
| 01.02                                     | 2.2019                                                                                                    | 31.12.2099               | Leiested Ålesund | SRF                    | DA         |              | 458,00   | Unit    |   |                         | 2                   |
| Legg til                                  | Finansiør<br>Slett                                                                                          | Kostnadskalkyletype      | Sats             | E                      | nhet       | Tillat bruke | rsatser? |         |   |                         |                     |
| Velg d                                    | ivisjoner/avdelinge                                                                                         | er som kan bruke denne f | asiliteten       |                        |            |              | ×        |         |   |                         |                     |
|                                           | <ul> <li>12 12(7/7)</li> <li>13 13(8/8)</li> <li>14 14(12/12)</li> <li>15 15</li> <li>20 20(5/8)</li> </ul> |                          |                  |                        |            |              |          |         |   |                         |                     |
| Utvid                                     | alle Skjul alle I                                                                                           | Merk alle Fjern alle     |                  |                        |            |              |          |         |   |                         |                     |
| Lagre                                     | Blank ut                                                                                                    | Eksport Ny Sle           | tt               | 088 activityStepId=1-1 | 8a         |              |          |         |   |                         |                     |